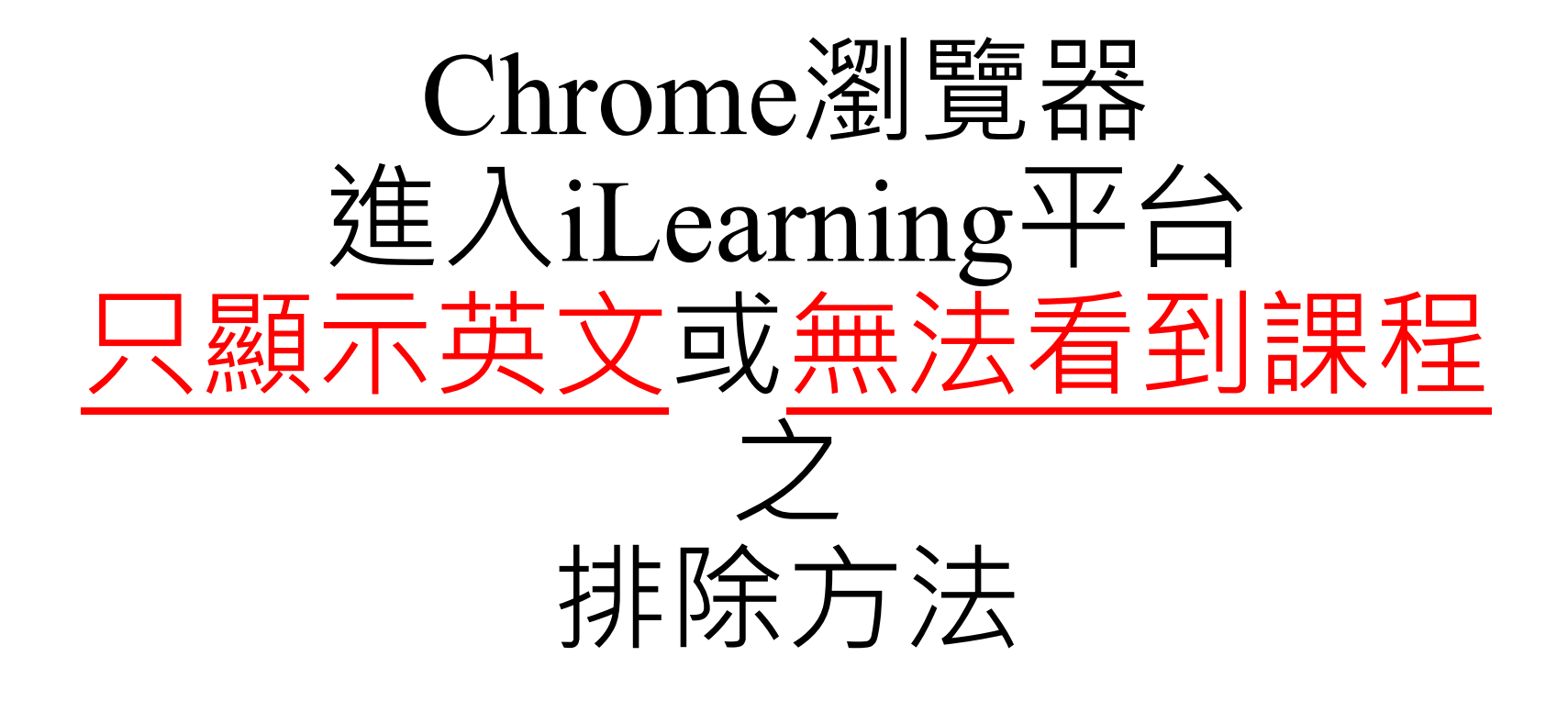

教發中心 2020.09

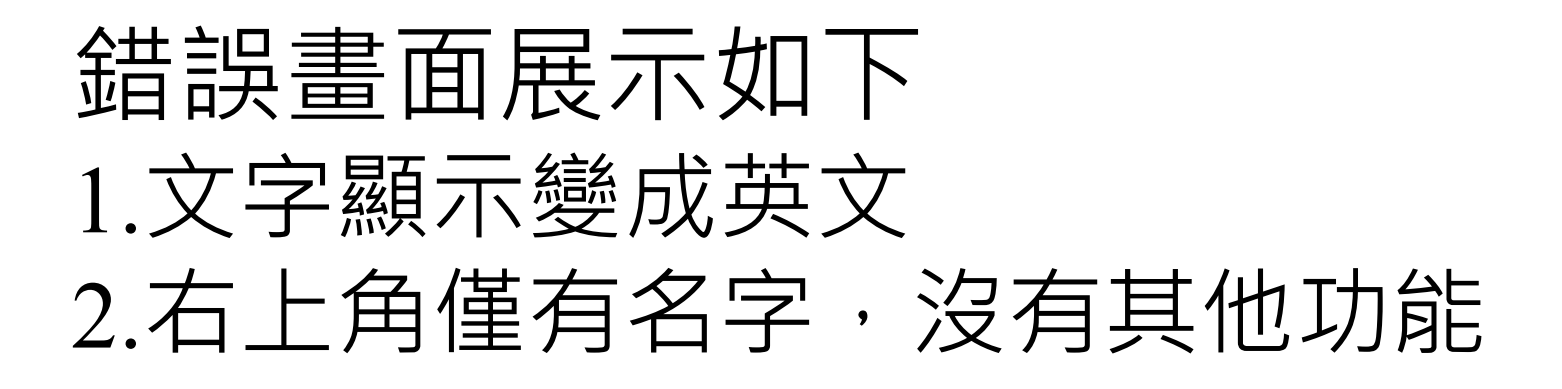

| 興大 NCHU iLearning search 2 onlinePerson: 1305                                 |                     |                 |       |      |      |      | 林金   | 賢   |
|-------------------------------------------------------------------------------|---------------------|-----------------|-------|------|------|------|------|-----|
| 最新公告 add                                                                      | bulletin-old        | 校               | 校園行事曆 |      |      |      |      |     |
|                                                                               |                     | 2019 / 02       |       |      |      |      |      |     |
| 【已解決】上傳檔案abort問題 ■■                                                           |                     | Sun.            | Mon.  | Tue. | Wed. | Thu. | Fri. | Sat |
| bulletin-pubPeriod: 2 119-02-26 ~ 2019-03-01                                  | $\mathbb{Z} \times$ |                 |       |      |      |      | 1    | 2   |
| 各位老師同學好,                                                                      |                     | 3               | 4     | 5    | 6    | 7    | 8    | 9   |
| 無法上傳機安/公告附件、教材、作業atc)問題已於2日26日下午1點修復。                                         |                     | 10              | 11    | 12   | 13   | 14   | 15   | 16  |
| 浩成不便,敬請見諒。                                                                    |                     | 17              | 18    | 19   | 20   | 21   | 22   | 23  |
|                                                                               |                     | 24              | 25    | 26   | 27   | 28   |      |     |
| 感謝                                                                            |                     | n               |       |      |      | nor  |      |     |
| 107-2學期課程已匯入 🚥                                                                |                     | <del>7+</del> 3 | 畔ノヽ   |      |      |      |      |     |
| bulletin-pubPeriod: 2019-02-01 ~ 2019-04-30                                   | $\mathbb{Z} \times$ | 14.研力字          |       |      |      |      |      |     |
| 目前已匯入107-2學期開課資料及初選名單,將持續進行資料同步至加退選結束。<br>資料同步間隔約為4~6小時,若未即時更新,請於4~6小時後,再次檢視。 |                     | 0 G+ Y Tweet    |       |      |      |      |      |     |
| 若有任何問題,請來信 iswin@dragon.nchu.edu.tw 或電洽校內分機218#18 林先生                         |                     |                 |       |      |      |      |      |     |

感謝

# 各功能位置可能會隨著Chrome 版本更新而有所不同,但各功能 名稱及選項相近,請老師/同學 自行配對,謝謝。

## 1.右上角三點,開啟選單

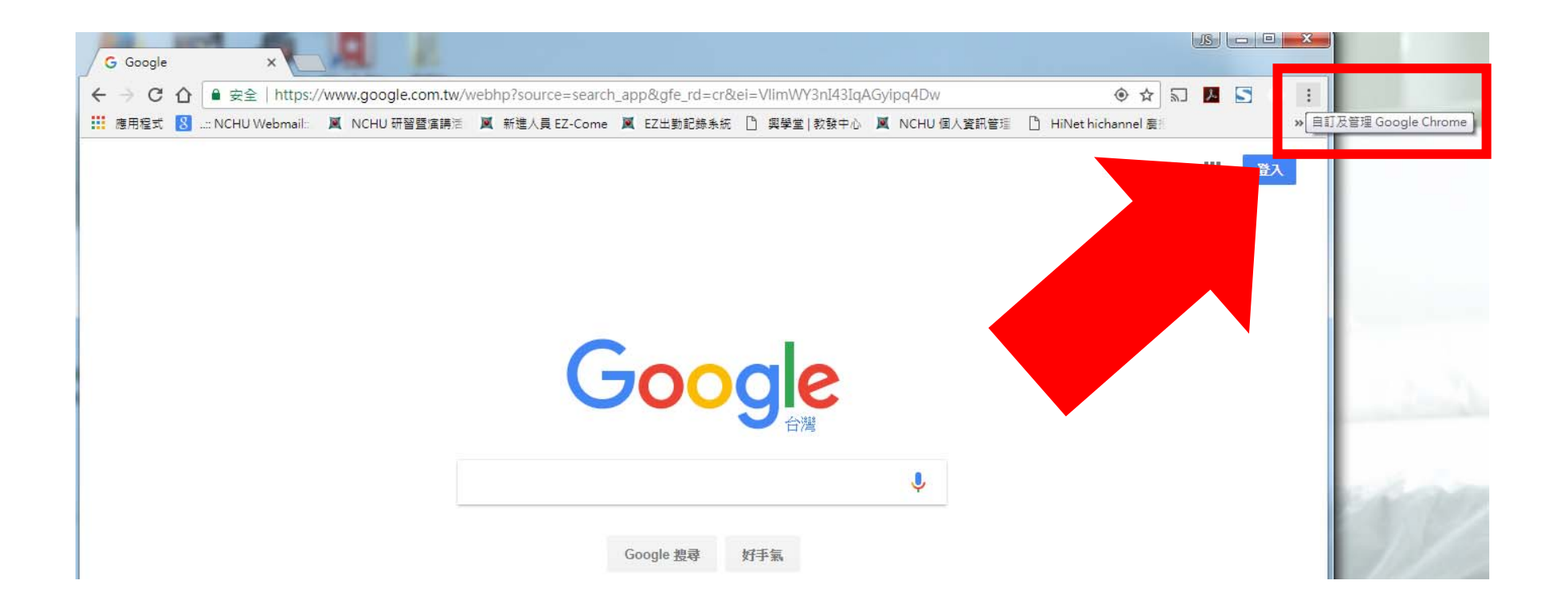

# 2.點擊「設定」

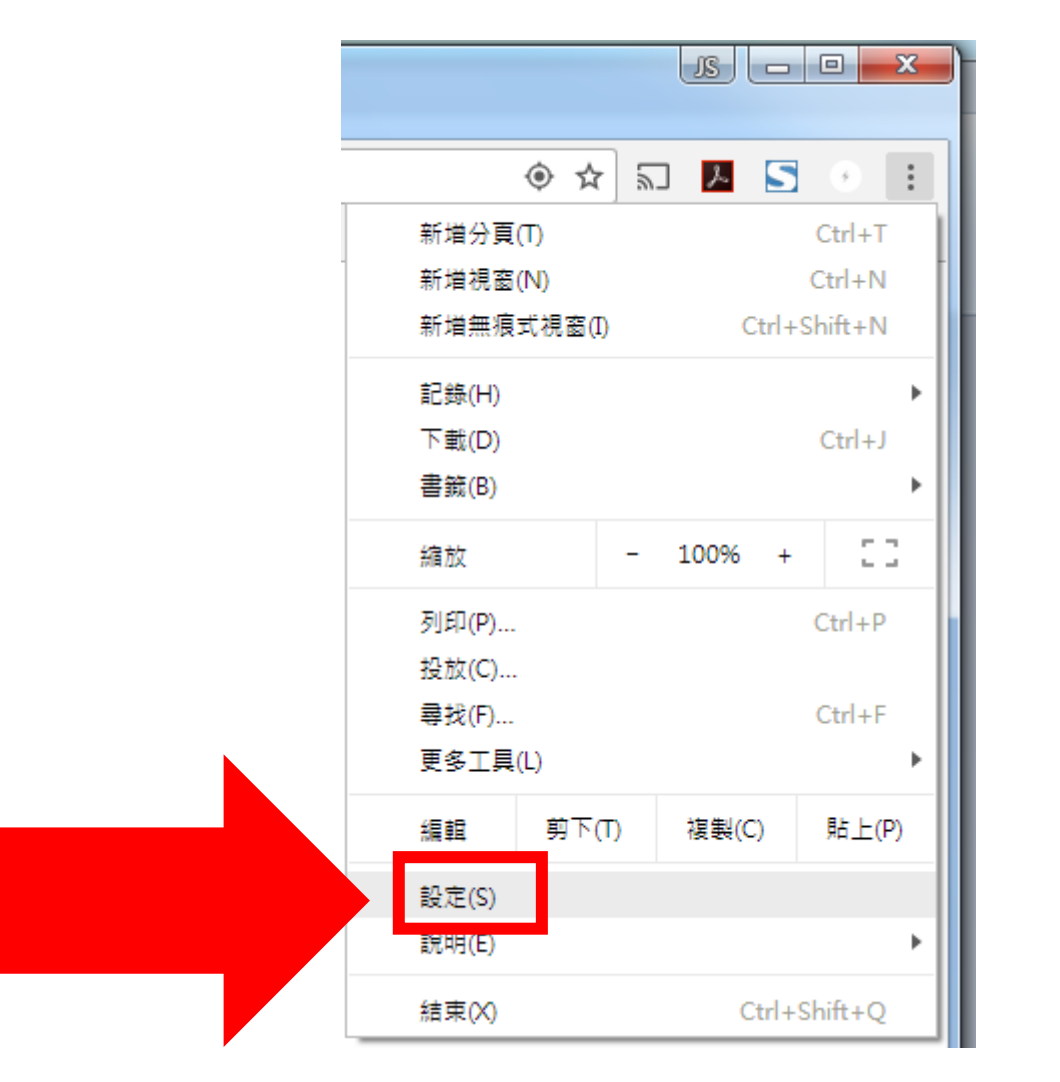

### 3.點擊左側「安全檢查」,再點「清除瀏覽資料」

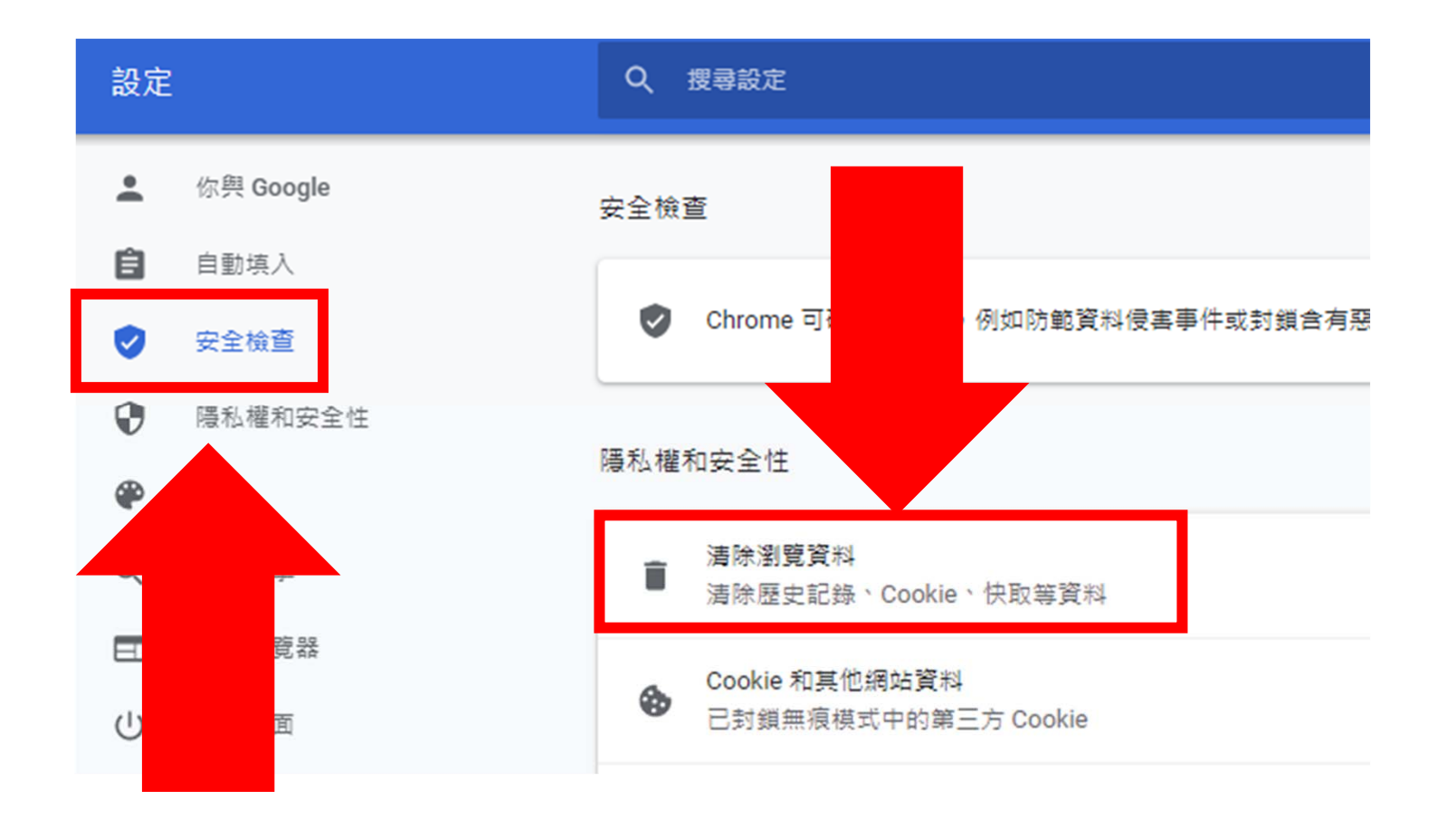

#### 4.選擇「不限時間」→勾選「快取圖片 & Cookie」

#### 5.清除瀏覽資料

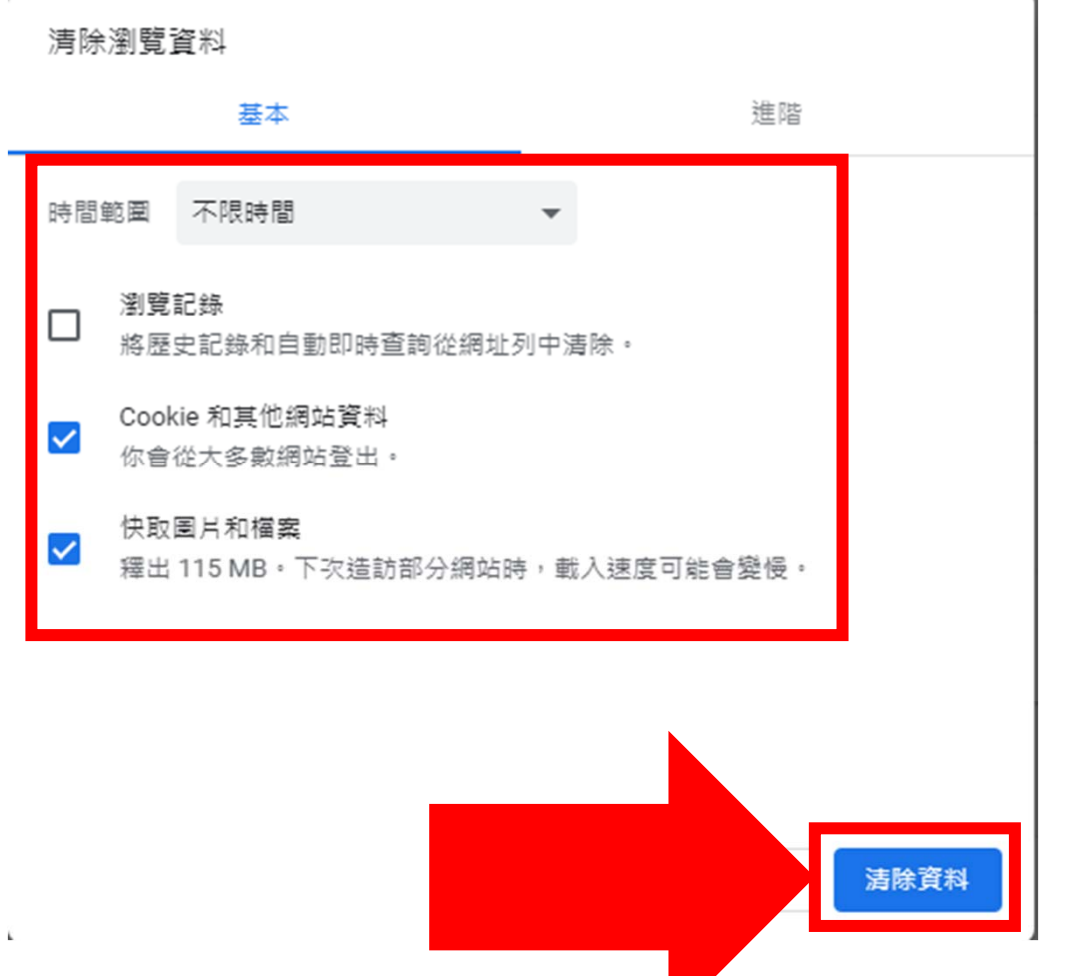

#### 6.關閉Chrome,再重新進入iLearning 7.右上角出現如下圖示,即表示設定成功

| 興大iLearning 搜尋                  | <b>Q</b> 線上人數: 89 | 手機 | 幾版 系統教學▼ | 可旁聽參觀課程 | 登入 |
|---------------------------------|-------------------|----|----------|---------|----|
| 最新公告                            |                   |    |          |         |    |
| 線上Q&A專區<br>iLearning各式問題皆可至「問題」 | ☑應與解答區」留言詢問       |    |          |         |    |
| 課程連結 http://lms.nchu.edu.tw/    | /course/5805/     |    |          |         |    |